## PDF-Export aus InDesign

Um ein PDF aus InDesign auszugeben, gehen Sie auf

Datei > Adobe PDF-Vorgaben

## und wählen den Eintrag

[PDF/X-1a:2001]

aus:

| Adobe PDF-Vorgaben            | Þ          | Definieren                                      |  |
|-------------------------------|------------|-------------------------------------------------|--|
| Exportieren<br>Exportieren in | Strg+E     | [Druckausgabequalität]<br>[Kleinste Dateigröße] |  |
| Dokumentvorgaben              | •          | [PDF/X-1a:2001]                                 |  |
| Dokument einrichten           | Alt+Strg+P | [PDF/X-3:2002]<br>[PDF/X-4:2008]                |  |

In dem Dialog "Adobe PDF exportieren" wählen Sie bitte folgende Einstellungen:

• unter "Ausgabe":

| Adobe PDF exportieren                                               |                                                                   |   |  |  |  |  |
|---------------------------------------------------------------------|-------------------------------------------------------------------|---|--|--|--|--|
| Adobe PDF- <u>V</u> orgabe                                          | : [PDF/X-1a:2001]                                                 | * |  |  |  |  |
| S <u>t</u> andard                                                   | PDF/X-1a:2001  Kompatibilität: Acrobat 4 (PDF 1.3)                | * |  |  |  |  |
| Allgemein Ausgab                                                    | e                                                                 |   |  |  |  |  |
| Komprimierung<br>Marken und Anschnitt                               | e                                                                 |   |  |  |  |  |
| Ausgabe                                                             | Farbkonvertierung: In Zielprofil konvertieren (Werte beibehalten) |   |  |  |  |  |
| Erweitert                                                           | Ziel: Dokument-CMYK - ISO Coated v2 300% (ECI)                    |   |  |  |  |  |
| Übersicht                                                           | Berücksichtigung der Profile: Profile nicht einschließen          |   |  |  |  |  |
|                                                                     | berdrucken simulieren Druckfarben-Manager                         |   |  |  |  |  |
| - PDF,                                                              | PDF/X                                                             |   |  |  |  |  |
| Name des Ausgabemethodenprofils: Dokument-CMYK - ISO Coated v2 31 🗸 |                                                                   |   |  |  |  |  |
|                                                                     | Na <u>m</u> e der Ausgabebedingung:                               |   |  |  |  |  |
|                                                                     | Kennung der Ausgabebedingung:                                     |   |  |  |  |  |
|                                                                     | Registrierung:                                                    |   |  |  |  |  |
|                                                                     |                                                                   |   |  |  |  |  |

• unter "Erweitert" wählen Sie:

| PDF-Exportvorgabe bear                                                                                                    | beiten                                                                                                    |
|----------------------------------------------------------------------------------------------------|----------------------------------------------------------------------------------------------------|
| PDF-Exportvorgabe bear<br>⊻orgabename:<br>Standard:<br>Allgemein<br>Komprimierung<br>Marken und Anschnitt<br>Ausgabe<br>Erweitert<br>Übersicht | beiten         PDFx1a-2001         PDF/X-1a:2001         Image: Compatibilität:         Acrobat 4 (PDF 1.3)         Image: Compatibilität:         Schriftarten         Schriftarten         Schriftarten         Schriftarten mit entsprechenden Embedding-Bits werden eingebettet.         OPI         Für OPI auslassen:         EPS       PDF         Bitmap-Bilder |
|                                                                                                    | Transparenzreduzierung<br>Vorgabe: [Hohe Auflösung]<br>Zhweichende Einstellungen auf Druckbögen ignorieren                                                                                                    |

## Ergebnis überprüfen

Bitte überprüfen Sie das Ergebnis der PDF-Erstellung. Schauen Sie besonders, ob die Farben nicht verändert wurden.

Bitte beachten Sie:

Bilder werden normalerweise im RGB-Farbraum geliefert. Der RGB-Farbraum ist größer als der CMYK-Farbraum. Deswegen ist es normal, daß die Farben nach der Konvertierung nicht so satt, bzw. kräftig erscheinen. Wenn sich aber die Farbe ändert (z.B. von Blau nach Violett), dann sollten Sie es noch ein mal mit einer anderen Priorität bei Einstellungen für die Konvertierungsoptionen versuchen.

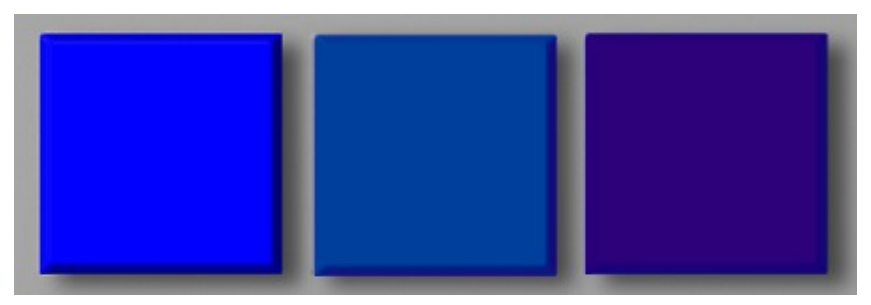

Links das Original in RGB, in der Mitte konvertiert mit der Priorität "perzeptiv", rechts konvertiert mit der Priorität "relativ farbmetrisch".

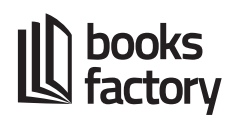

Um die Konvertierungsoptionen zu ändern, gehen Sie im InDesign auf:

## Bearbeiten > Farbeinstellungen

| Eijnstellungen:     | Benutzerdefiniert 🗸              | OK<br>Abbrechen<br>Laden<br>Speichern |
|---------------------|----------------------------------|---------------------------------------|
|                     |                                  |                                       |
| - Konvertierung:    | optionen                         |                                       |
| M <u>o</u> dul:     | Adobe (ACE) 💌                    |                                       |
| Priori <u>t</u> ät: | Perzeptiv 👻                      |                                       |
| 🗹 Tiefenkomp        | Perzeptiv                        |                                       |
|                     | sacugung<br>Relativ farbmetrisch |                                       |
|                     | Absolut Tarbmetrisch             |                                       |
|                     |                                  |                                       |

Von den aufgelisteten Prioritäten kommen in den meisten Fällen nur zwei in Frage. Probieren Sie beide aus und schauen, bei welcher das Ergebnis für Sie zufriedenstellend ist.